## TRANSDUCTION EFFICIENCY: GFP FLOW CYTOMETRY

Calculating the percent efficiency of Spinoculation of Viral β-constructs into MEF's

**Reagents:** 1x Trypsin, 1x PBS, GFP cells (2wells), control cells (1well), 5ml pipette and pipette aid and (3) Falcon 12x75 mm (#35-2058) plastic tubes.

## **Cell Culture**

- 1. Aspirate off Media and wash monolayer x 1 with 3 ml PBS, aspirate off PBS
- 2. Add 1 ml of 1x trypsin to the cells and let sit for 2-3 min.
- 3. Aspirate off trypsin and let monolayer sit for another 2-3 min.
- 4. Blast off cells in 3ml of 1xPBS and transfer to Falcon 12x75mm (#35-2058) tube
  3ml/well
- 5. Repeat for other wells to be collected (typically 2 GFP wells and 1 control well)

Cytometer- 4th floor flow cytometer

- Click on McIntosh HD on Desk top
- Open Pekala Lab folder → GP2-293 GFP Template
  - Click on <u>Acquire</u> on menu -> select <u>Connect to cytometer</u> (this will bring up the acquisition control box, make sure the setup box is checked)
  - Click on <u>Cytometer</u> from menu → on keyboard hold down the <u>apple</u> key + press <u>1,2,3</u> (this will bring up Detectors & amps, Threshold boxes, drag these out of the way)
  - Click on <u>Cytometer</u> on menu→ select <u>Instrument Settings</u>→open → select <u>McIntosh</u> <u>HD</u> from drop down box → select Pekala lab folder...select the most recent data file→click open, click set and done
  - Click <u>Acquire</u> on menu→ select acquisition/storage→ under collection criteria make sure parameters are as follows: 10000 counts and G1-R1. storage gate "all" → Click OK
  - Click <u>Acquire</u>→select <u>Parameter Description</u> (this will open parameter Description box) select <u>Folder</u>→ select Pekala folder from drop down menu → click <u>New</u>→ create a new name for file (ex. MEF 6.26.06) Click Create, then click the <u>selected</u> <u>data</u> at bottom of box, under the parameter description box → click <u>file</u> → under Data collect, <u>File count</u> change to start at 001
  - On the Cytometer Turn machine to RUN
  - Place control Sample under wand
  - In the Acquisition control box click <u>Acquire</u> (this will start collecting data for adjustments, when you have enough cells to form a peak press <u>Pause</u>...put R1 box around the mass of cells and adjust FSC FL1 in the Detectors & Amps box the peak should be centered under the M1 gate → Click restart to collect more data points to visualize changes. Repeat if necessary until peak is where you want it
    - Click <u>Pause</u>  $\rightarrow$  click <u>abort</u>, and uncheck <u>setup</u> box
  - Click <u>Acquire</u> on the acquisition control box( this will start collecting control data into Data File 001) Wait for the beep, that denotes the cytometer has collected 10,000 cells
  - Switch tubes and acquire data for the two GFP tubes
  - Close all windows and don't save changes
  - Switch machine back to Standby
  - Take sample out and replace it with the Isoton II solution

## Analysis

- Click on <u>Macintosh HD</u>
- Select Pekala's file  $\rightarrow$  select <u>GFP analysis template</u>
- Click apple + 1,2 (this will open Detectors and Amps and Threshold boxes set all thresholds to 0 and leave FSC-H selected and set FL2 and FL3 <u>Detectors & Amps</u> to 150volts.)
- Click apple + A (this selects all data plots)
- Click on <u>Plots</u> from menu → select Change Data File → Select Mac HD from drop down box → select Pekala Lab folder in box → find and select today's folder (want ever you named it) → select Data File 001 → click open
- Adjust parameters of first plot so that R1 encompasses the most cells in the middle portion
- Adjust Second Plot (histogram) Move the vertical gate of M1 towards the peak so that it is selecting 1% total cells (M1 % total = 1)
- Adjust the third plot (scatter) Move the horizontal gate so that the UR quadrant in %total = 1
- Once all parameters for the control are set...click <u>Batch</u> under menu→ select <u>Run</u> ( this will print all data in the selected folder according to the parameters you just set)
- Close out all windows without saving
- Login Acquisition time in Excel program
  - Fill in Month, Day, PI name, Your initials, Time in, Time out, time spent on machine
  - Close window and click save changes

## Calculations

- Find the %Gated data in histogram (Marker M1) and scatter (Quad UR) in both GFP Data folders (002 & 003). Subtract 1 from each number; take a mean of the 4 values.
- $\circ$   $\;$  This mean is the % efficiency of the transduction

2